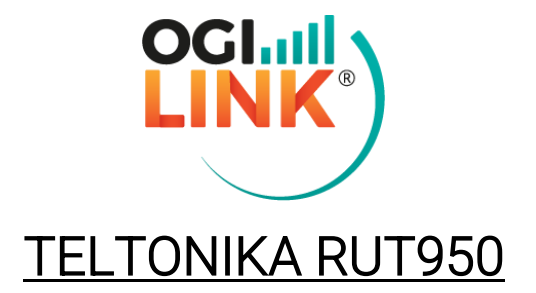

Guida ufficiale sito Teltonika

https://wiki.teltonika-networks.com/view/QSG\_RUT950#Login\_to\_device

INDIRIZZO IP: 192.168.1.1 (da interfaccia web) PASSWORD ROUTER & WIFI: Admin1234

Per accedere all'interfaccia web del router, aprire una pagina browser, digitare l'indirizzo nella barra di ricerca e inserire le credenziali fornite

#### 1- PIN & APN

Cliccare su "Network" -> "Mobile" e inserire nei campi specifici i dati (sia per Sim1 che per Sim2).

| <b>(</b> TEL  | TONIKA S       | Status - No                   | etwork -   | Services -        | System -             |                         | Logout                          |
|---------------|----------------|-------------------------------|------------|-------------------|----------------------|-------------------------|---------------------------------|
| rofile in use | e default      |                               |            |                   |                      |                         | FW version: RUT9XX_R_00.06.08.5 |
| General       | SIM Management | Network O                     | perators   | Mobile Data Li    | imit SMS Limit       | SIM Idle Protection     |                                 |
| lobile (      | Configuration  |                               |            |                   |                      |                         |                                 |
| Mobile C      | onfiguration   |                               |            |                   |                      |                         |                                 |
| SIM 1         | SIM 2          |                               |            |                   |                      |                         |                                 |
|               |                | Connection type               | QMI 🗸      |                   |                      |                         |                                 |
|               |                | Mode                          | NAT ¥      |                   |                      |                         |                                 |
|               |                |                               | Passthr    | ough and Bridge ( | modes are disabled w | hen multiwan is enabled |                                 |
|               |                | Auto APN                      |            |                   |                      |                         |                                 |
|               |                | APN                           | - custom   |                   | ~                    |                         |                                 |
|               |                | Custom APN                    | ogilink vo | dafone.it         |                      |                         |                                 |
|               | Authen         | ntication method              | None 🗸     |                   |                      |                         |                                 |
|               |                | PIN number                    |            |                   |                      |                         |                                 |
|               |                | PUK code                      |            |                   |                      |                         |                                 |
|               |                | MTU                           | 1500       |                   |                      |                         |                                 |
|               |                | Service mode                  | Automati   | • •               |                      |                         |                                 |
|               | Der            | ny <mark>d</mark> ata roaming |            |                   |                      |                         |                                 |
|               |                | Liss IDut only                |            |                   |                      |                         |                                 |

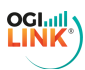

# 2- WIFI & PASSWORD

Cliccare su "Network" -> "Wireless"; a questo punto compariranno le reti disponibili, per modifiche cliccare sul bottone "Edit" e cambiare SSID e password (Admin1234 di default) rispettivamente da "General Setup" e "Wireless Security".

|                        | IKA Status                | Network             | Services -           | System - | Logout                          |
|------------------------|---------------------------|---------------------|----------------------|----------|---------------------------------|
| Profile in use: defaul | it                        |                     |                      |          | FW version: RUT9XX_R_00.06.08.5 |
| Wireless Acc           | ess Point                 |                     |                      |          |                                 |
| Here you can configu   | ure your wireless setting | s like radio freque | ncy, mode, encryptio | n etc    |                                 |
| Device Configu         | ration                    |                     |                      |          |                                 |
| General Setup          | Advanced Settings         |                     |                      |          |                                 |
|                        | Enable v<br>C             | vireless 🗸          | ~                    |          |                                 |
| Interface Config       | guration                  |                     |                      |          |                                 |
| General Setup          | Wireless Security         | MAC Filter          | Advanced Settin      | gs       |                                 |
|                        |                           | SSID RUT950         | _E7CA                |          |                                 |
|                        | Hid                       | e SSID              |                      |          |                                 |
| Back to Ove            | rview                     |                     |                      |          | Save                            |

# 3- RETE LOCALE & DHCP

Cliccare su "Network" -> "LAN" per cambiare impostazioni classe di rete e DHCP attivo/spento, range e lease time.

| TELTON                | IKA Status Ne     | etwork - Services | System  | Logout                          |
|-----------------------|-------------------|-------------------|---------|---------------------------------|
| Profile in use: defau | lt                |                   |         | FW version: RUT9XX_R_00.06.08.5 |
| LAN                   |                   |                   |         |                                 |
| Configuration         |                   |                   |         |                                 |
| General Setup         | Advanced Settings |                   |         |                                 |
|                       | IP address        | 192.168.1.1       |         |                                 |
|                       | IP netmask        | 255.255.255.0 ¥   |         |                                 |
|                       | IP broadcast      |                   |         |                                 |
| DHCP Server           |                   |                   |         |                                 |
| General Setup         | Advanced Settings |                   |         |                                 |
|                       | DHCP              | Enable V          |         |                                 |
|                       | Start             | 100               |         |                                 |
|                       | Limit             | 150               |         |                                 |
|                       | Lease time        | 12                | Hours 🗸 |                                 |
|                       | Start IP address: | 192.168.1.100     |         |                                 |
|                       | End IP address:   | 192.168.1.249     |         |                                 |

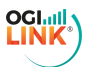

### 4- FIREWALL

Cliccare su "Network" -> "Firewall"

- Impostare una DMZ dalla schermata "General Settings"
- Configurare apertura delle porte dalla schermata "Port Forwarding"

| <b>TELTONIKA</b>           | Status -                 | Network -      | Services -   | System -        |                      | Logout                  |
|----------------------------|--------------------------|----------------|--------------|-----------------|----------------------|-------------------------|
| Profile in use: default    |                          |                |              |                 | FW version           | on: RUT9XX_R_00.06.08.5 |
| General Settings           | Port Forwarding          | Traffic Rules  | Custom Rules | DDOS Prevention | Port Scan Prevention | Helpers                 |
| Firewall                   |                          |                |              |                 |                      |                         |
| General settings allows yo | ou to set up default fir | ewall policy.  |              |                 |                      |                         |
| General Settings           |                          |                |              |                 |                      |                         |
|                            | Drop invalid pa          | ckets          |              |                 |                      |                         |
|                            |                          | Input Reject 🗸 |              |                 |                      |                         |
|                            | 0                        | utput Accept 🗸 |              |                 |                      |                         |
|                            | For                      | ward Reject 🗸  |              |                 |                      |                         |
| DMZ Configuration          | -                        |                |              |                 |                      |                         |
|                            | Er                       | nable          |              |                 |                      |                         |
|                            | DMZ host IP add          | dress          |              |                 |                      |                         |

## 5- VPN

Cliccare su "Services" -> "VPN" e selezionare il servizio richiesto per procedere con la configurazione (ad esempio L2TP per ip statico).

| CTELTONIKA Status Network Services System Logout |                                                         |                   |       |      |      |         |       |      |        |      |  |  |
|--------------------------------------------------|---------------------------------------------------------|-------------------|-------|------|------|---------|-------|------|--------|------|--|--|
| Profile in use: d                                | Profile in use: default FW version: RUT9XX_R_00.06.08.5 |                   |       |      |      |         |       |      |        |      |  |  |
| OpenVPN                                          | IPsec                                                   | GRE Tunnel        | PPTP  | L2TP | SSTP | Stunnel | DMVPN |      |        |      |  |  |
| OpenVPN                                          | I                                                       |                   |       |      |      |         |       |      |        |      |  |  |
| OpenVPN (                                        | Configura                                               | tion              |       |      |      |         |       |      |        |      |  |  |
| Tunnel name                                      |                                                         |                   | TUN/T | AP   |      | Protoc  | ol    | Port | Enable |      |  |  |
| There are no                                     | openVPN c                                               | onfigurations yet |       |      |      |         |       |      |        |      |  |  |
| Role: Client                                     | ✓ New                                                   | configuration nar | ne:   |      |      | Add N   | ew    |      |        |      |  |  |
|                                                  |                                                         |                   |       |      |      |         |       |      |        | Save |  |  |

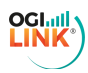

# 6- STATO DI RETE

Cliccare su "Status" -> "Network" per visualizzare le informazioni sullo stato della connessione (banda, cella, tipo di connessione, segnale).

| <b>(</b> TEL  | TONI         | KA    | Status        | Network    | - Serv               | vices - S          | ystem - |           | Logout                          |  |  |  |  |
|---------------|--------------|-------|---------------|------------|----------------------|--------------------|---------|-----------|---------------------------------|--|--|--|--|
| Profile in us | e: default   |       |               |            |                      |                    |         |           | FW version: RUT9XX_R_00.06.08.5 |  |  |  |  |
| Mobile        | WAN          | LAN   | Wireless      | OpenVPN    | VRRP                 | Topology           | Access  | WireGuard |                                 |  |  |  |  |
| Mobile        | Inform       | ation |               |            |                      |                    |         |           |                                 |  |  |  |  |
| Mobile        | ntl.         |       |               |            |                      |                    |         |           | SIM card slot in use: SIM 1     |  |  |  |  |
| Data conn     | ection state | е     |               | Disc       | onnected             |                    |         |           |                                 |  |  |  |  |
| IMEI          |              |       |               | 8604       | 250410000            | )58                |         |           |                                 |  |  |  |  |
| IMSI          |              |       |               | 2221       | 016376704            | 475                |         |           |                                 |  |  |  |  |
| ICCID         |              |       |               | 8939       | 8939104520006215332F |                    |         |           |                                 |  |  |  |  |
| Sim card s    | state        |       |               | Rea        | dy                   |                    |         |           |                                 |  |  |  |  |
| Signal stre   | ength        |       |               | 0 dB       | m                    |                    |         |           |                                 |  |  |  |  |
| Cell ID       |              |       |               | N/A        |                      |                    |         |           |                                 |  |  |  |  |
| Operator      |              |       |               | N/A        |                      |                    |         |           |                                 |  |  |  |  |
| Operator s    | state        |       |               | Sear       | ching                |                    |         |           |                                 |  |  |  |  |
| Connectio     | n type       |       |               | NOS        | ERVICE               |                    |         |           |                                 |  |  |  |  |
| Connecte      | d band       |       |               | N/A        |                      |                    |         |           |                                 |  |  |  |  |
| Bytes rece    | eived *      |       |               | N/A        |                      |                    |         |           |                                 |  |  |  |  |
| Bytes sen     | t *          |       |               | 18.7       | KB (19174            | bytes)             |         |           |                                 |  |  |  |  |
| Reboot m      | odem 🕄       | Resta | rt connection | C (Re)regi | ster C               | discrepancies occu | r.      |           | Refresh C                       |  |  |  |  |

#### 7- PASSWORD ADMIN & NOME ROUTER

Cliccare su "System" -> "Administration" per modificare la password di accesso di amministratore e il nome del dispositivo.

| <b>(</b> TEL   | ΤΟΝΙΚΑ                                                  | Status -       | Network - S            | Services - S        | system ∽          |             |     |         | Logout |  |  |  |  |
|----------------|---------------------------------------------------------|----------------|------------------------|---------------------|-------------------|-------------|-----|---------|--------|--|--|--|--|
| Profile in use | Profile in use: default FW version: RUT9XX_R_00.06.08.5 |                |                        |                     |                   |             |     |         |        |  |  |  |  |
| General        | Troubleshoot                                            | Backup         | Access Control         | Diagnostics         | MAC Clone         | Overview    | RMS | Root CA |        |  |  |  |  |
| Adminis        | Administration Settings                                 |                |                        |                     |                   |             |     |         |        |  |  |  |  |
| Router N       | ame And Host N                                          | ame            |                        |                     |                   |             |     |         |        |  |  |  |  |
|                |                                                         | Router r       | name RUT950            |                     |                   |             |     |         |        |  |  |  |  |
|                |                                                         | Host           | name Teltonika-RU      | F950.com            |                   |             |     |         |        |  |  |  |  |
| Administ       | rator Password                                          |                |                        |                     |                   |             |     |         |        |  |  |  |  |
| Password ree   | quirements: Minimur                                     | n 8 characters | , at least one upperca | ase letter, one low | ercase letter and | one number. |     |         |        |  |  |  |  |
|                |                                                         | Current pass   | word                   | ø                   |                   |             |     |         |        |  |  |  |  |
| New password   |                                                         |                |                        |                     |                   |             |     |         |        |  |  |  |  |
|                | Con                                                     | firm new pass  | word                   | ø                   |                   |             |     |         |        |  |  |  |  |
|                |                                                         |                |                        |                     |                   |             |     |         |        |  |  |  |  |